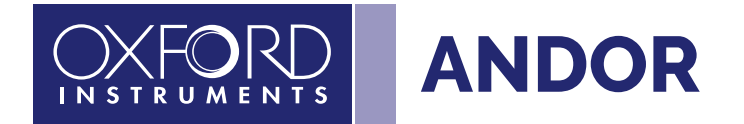

# Configure Andor sCMOS with MaxIm DL

ANDOR

0

0)

0)

Balor

ANDOR

Zyla

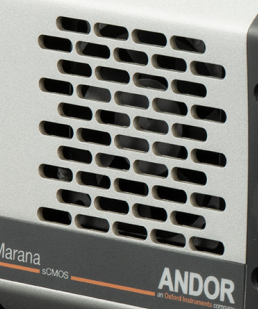

**Quick Start Guide** 

andor.oxinst.com

Configure your Andor sCMOS with MaxIm DL using this quick start guide.

#### Step 1: Install MaxImDL

Download MaxImDL from https://diffractionlimited.com/product/maxim-dl/ and install.

## Step 2: Download and Install ASCOM

Download the ASCOM Platform here: https://ascom-standards.org/Downloads/Index.htm

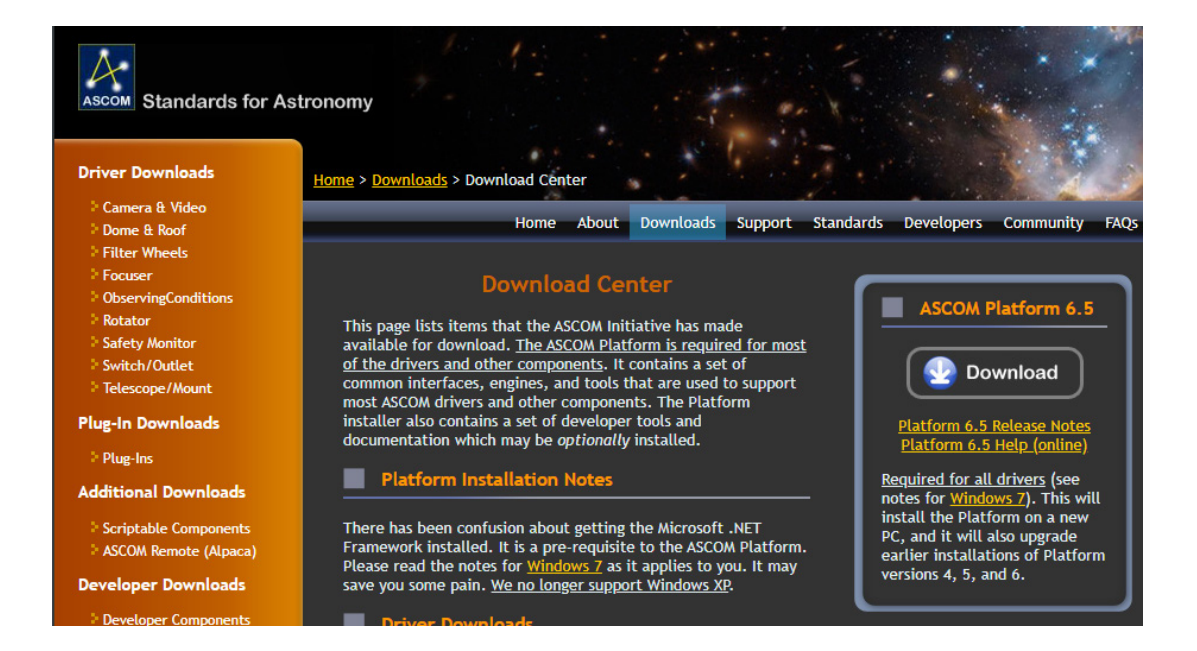

## Step 3: Download and Install the Andor ASCOM driver

Download the Andor ASCOM driver here: <u>https://andor.oxinst.com/downloads/view/andor-ascom-setup-3.14.30031.0</u>

Install the Andor ASCOM driver.

### Step 4: Download and Install the Andor Driver Pack 3

Download the Andor Driver Pack 3 here: <u>https://andor.oxinst.com/downloads/view/andor-driver-pack-3.15.30000.0-(scmos)</u>

Install the Andor Driver Pack 3.

Note: If you already have another Andor software installed, e.g. Andor Solis, skip this step.

.

#### Step 5: Configure the camera:

Launch the MaxIm DL Camera Control window.

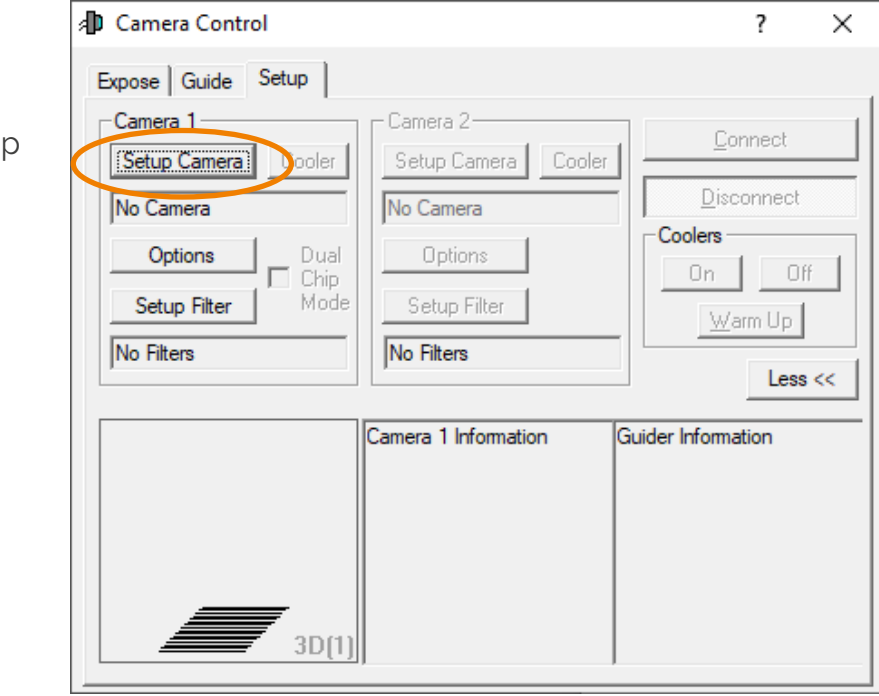

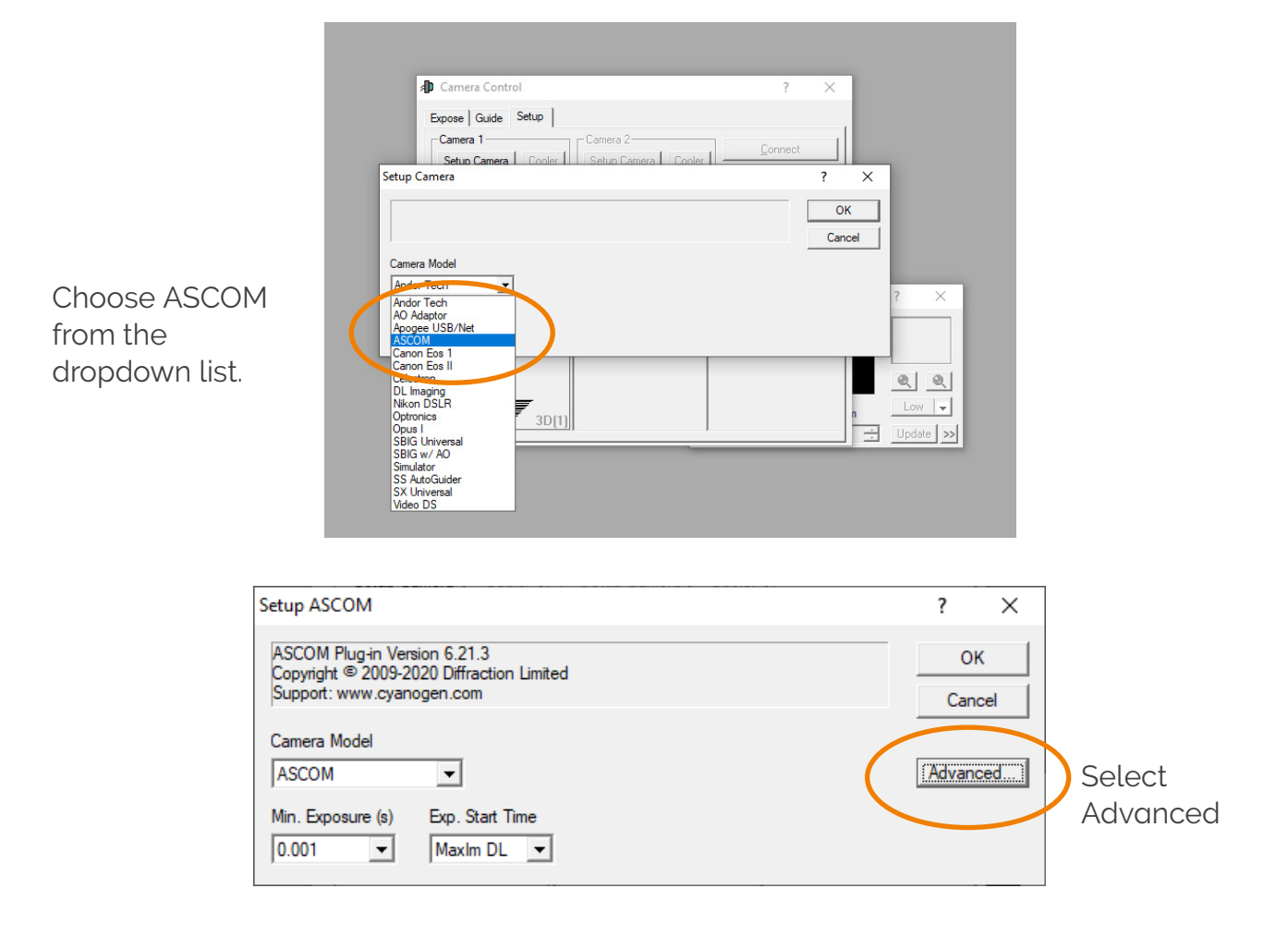

Select Setup Camera.

-

In the ASCOM Camera Chooser select: Andor sCMOS (SDK3),

Configure your acquisition in the Andor sCMOS Setup window Here select your trigger mode, pixel readout rate, electronic shuttering mode, dynamic range, temperature and enable Spurious Noise Filter and overlap.

Select OK when you have made the appropriate selections for your experiment.

Select "Connect" on the Camera Control Window.

Congratulations, you have now configured and connected to your camera for use in MaximDL.

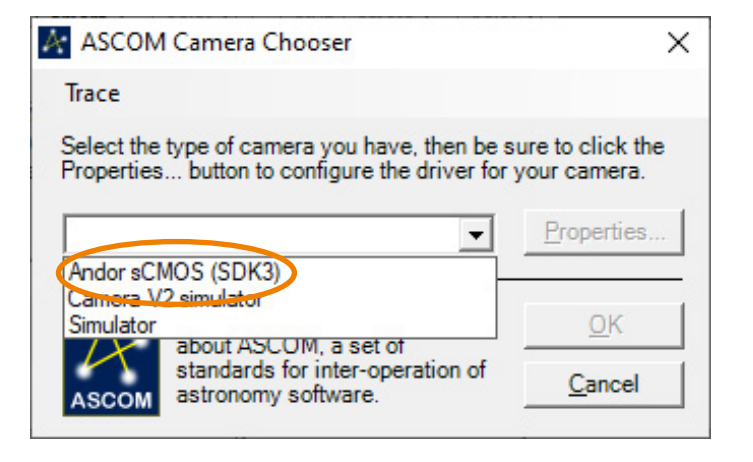

| Andor sCMOS Setup                 |                                                                                                    | ×            |
|-----------------------------------|----------------------------------------------------------------------------------------------------|--------------|
| Information Ca<br>Ca<br>SI<br>Fir | amera Model : DC-152G-FI-S<br>amera Serial : VSC-01224<br>DK Version : 3.15.30002.0<br>mware Version : 15.8.12.0 | ASCOM        |
| Trigger Mode                      | Internal                                                                                                    | •            |
| Readout Rate                      | 100 MHz                                                                                                    | •            |
| Electronic Shuttering             | g Mode Rolling                                                                                                   | •            |
| Sensitivity/Dynamic               | Range 12-bit (high well capacity)                                                                                | •            |
| Temperature Control               | 0.00                                                                                                    | •            |
| Spurious Noise                    | Filter                                                                                                    |              |
| I▼ Overlap                        |                                                                                                    |              |
|                                   |                                                                                                    | OK<br>Cancel |
| Camera Control                    |                                                                                                    | ? >          |
| Expose Guide Setup                |                                                                                                    |              |
| Camera 1<br>Setup Camera Cooler   | Camera 2<br>Setup Camera Cooler                                                                                  | Connect      |
| ASCOM                             | No Camera                                                                                                    | Disconnect   |
| Options Dual                      | Options                                                                                                    | Coolers      |
| Setup Filter Mode                 | Setup Filter                                                                                                    | Warm Up      |
| No Filters                        | No Filters                                                                                                    | Less <<      |

Cooler is off 3D(1)

Camera 1 Information

Camera Idle

Guider Information

Cooler is off

4

## Troubleshooting

| Problem                                                 | Cause                                                                                                  | Solution                                                                                                    |
|---------------------------------------------------------|----------------------------------------------------------------------------------------------------|----------------------------------------------------------------------------------------------------|
| Cannot connect to camera                                | Andor camera option set in camera.                                                                     | Access to sCMOS cameras is provided by<br>the ASCOM driver. This option should be<br>selected to configure Andor sCMOS cameras<br>in MaximDL.                                                                      |
| Temperature control does not give expected temperature. | sCMOS cameras are optimised to give<br>best imaging performance at specific<br>temperature set points. | Marana cameras support temperatures<br>of 0°C, -25°C and -40°C (liquid cooling<br>required). In this case, MaximDL will choose<br>the closest temperature available for your<br>camera to the requested set point. |
|                                                         |                                                                                                    | Zyla cameras only a support single set point<br>of 0°C. Cooler control is restricted to enabling<br>or disabling the cooling.                                                                                      |
|                                                         |                                                                                                    | For more specific information on cooling<br>requirements please consult the hardware<br>manual for the camera.                                                                                                    |

For further help or support please contact our Astronomy Specialist Dr Ines Juvan-Beaulieu at i.juvan-beaulieu@andor.com

-0-

•